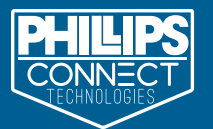

# PHILLIPS CONNECT TECHNOLOGIES

TRANSPORTATION TECHNOLOGIES REIMAGINED

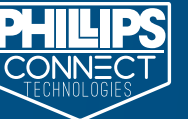

### Now that you've purchased your EZTrac<sup>™</sup> Plus and successfully installed your hardware on your trailer or chassis, you are ready for the next step!

- 1. Navigate to the app store on your smart device (Apple or Android) and search for Phillips Connect. Once you find the app, start the download process.
- 2. After you have the app on your smart device, open it and scan the IMEI barcode on your EZTrac™ Plus device. You will then be prompted to fill out your email information.
- 3. Next, you will need to fill out some account information about your Asset and Company name. This will create a shell account on the web portal.
- 4. Navigate to your email and you will see an email from Phillips Connect Technologies. Open the email and click the link to validate your email address.
- 5. Once your email has been validated, you will be directed to the login page on the Web Portal. a. Accept EULA, SLA, and Warranty to proceed
- 6. Now, you will need to create your Web Portal account. You will need to add your first and last name, phone number, username (email), create a password, and select the appropriate time zone.
- 7. After you've logged in, you will then select a subscription for the IMEI(s) that you have purchased and input your payment information.
- 8. Once your credit card information is entered and processed you will have immediate visibility to all your installed assets on the User Interface
- 9. Confirm the EZTrac has powered up and shows the current location on the map before assigning the trailer or chassis ID.

### Customer Care: 833-213-5839 UI: pct.phillips-connect.com

LIMITED PRODUCT WARRANTY - Company hereby warrants ("Limited Warranty") only to the purchaser that first activates the Product, that the Product will be free from defects in workmanship and materials for a period ("Limited Warranty Period") of one (1) calendar year after the date that the product reports to the PCT server. The Limited Warranty does not apply to normal wear and tear and does not cover repair or replacement if the Product is damaged by tampering, misuse, accident, abuse, neglect, improper installation, misapplication, alteration of any kind, disaster, defects due to repairs or modifications made by anyone other than Company or an authorized service representative of Company, or reception problems caused by signal conditions or cable or antenna systems outside the Product. Further, the Limited Warranty does not apply to physical damage of any nature whatsoever to the Product, including any opening or attempted opening of the Product, and any such opening or attempted opening of the Product shall render the Limited Warranty invalid. REPAIR OR REPLACEMENT OF A DEFECTIVE PRODUCT IS YOUR SOLE AND EXCLUSIVE REMEDY UNDER THE LIMITED WARRANTY. SOFTWARE LOADED ON THE PRODUCT IS PROVIDED "AS IS" WITHOUT WARRANTY. COMPANY SHALL NOT BE LIABLE FOR ANY DIRECT, INDIRECT, SPECIAL, INCIDENTAL, CONSEQUENTIAL, OR EXEMPLARY DAMAGES FOR BREACH OF THE LIMITED WARRANTY. TO THE MAXIMUM EXTENT PERMITTED BY LAW, COMPANY EXPRESSLY DISCLAIMS, AND YOU EXPRESSLY WAIVE, ALL OTHER WARRANTIES, WHETHER EXPRESSED, IMPLIED, OR STATUTORY, INCLUDING WITHOUT LIMITATION ALL IMPLIED WARRANTIES OF MERCHANTABILITY, FITNESS FOR A PAR-TICULAR PURPOSE OR USE, OR ANY WARRANTY ARISING OUT OF ANY PROPOSAL, SPECIFICATION, OR SAMPLE, THE TERM OF ANY IMPLIED WARRANTIES THAT CANNOT BE DISCLAIMED UNDER APPLICABLE LAW SHALL BE LIMITED TO THE DURATION OF THE FOREGOING EXPRESS WARRANTY PERIOD. SOME STATES DO NOT ALLOW THE EXCLUSION OF IMPLIED WARRANTIES AND/OR DO NOT ALLOW LIMITATIONS ON THE AMOUNT OF TIME AN IMPLIED WARRANTY LASTS, SO THE ABOVE LIMITATIONS MAY NOT APPLY TO YOU. THIS LIMITED WARRANTY GIVES YOU SPECIFIC LEGAL RIGHTS, YOU MAY HAVE OTHER RIGHTS WHICH VARY FROM STATE TO STATE. You agree that neither Company nor any other party has made any representations or warranties, nor have you relied on any representations or warranties, express or implied, including any implied warranty of merchantability or fitness for any particular purpose with respect to the Products. You acknowledge that no affirmation of fact or statement (whether written or oral) made by Company, its representatives, or any other party outside of this Agreement with respect to the Products shall be deemed to create any express or implied warranty on the part of Company or its representatives. To obtain warranty service Contact the Customer Service Department using the support number located on the website you were provided when you purchased the product. Provide them with the IMEI (International Mobile Equipment Identity) for each product for warranty coverage verification. Upon verification of coverage, an RA# will be issued and provided to you by email, or over the phone. Package product(s) and send to Company with the RA# clearly written on the outside of each package (returns without an RA# will be rejected) and ship to: PCT Returns at the address provided to you. Note: You are responsible for shipping charges to the returns department.) Company will test all properly returned products to determine if they are defective. If the product is defective Company will provide replacement of the defective product(s) and Company is responsible for shipping charges back to you. If the product is not defective, then you will be charged \$49.95 to cover the cost of testing the product and you are responsible for the shipping charges back to you.

PCT-EZTPIG REV0\_8-21-19

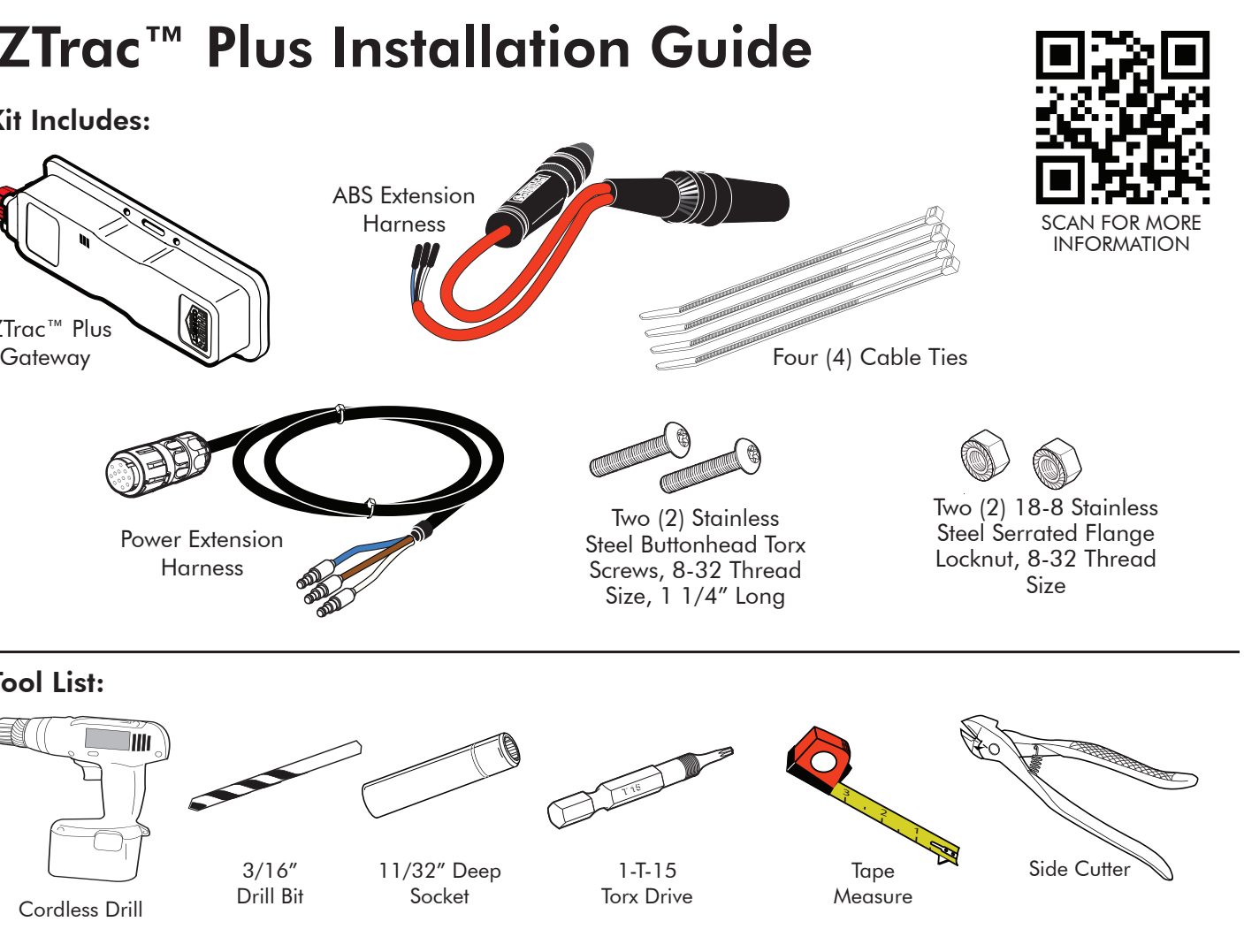

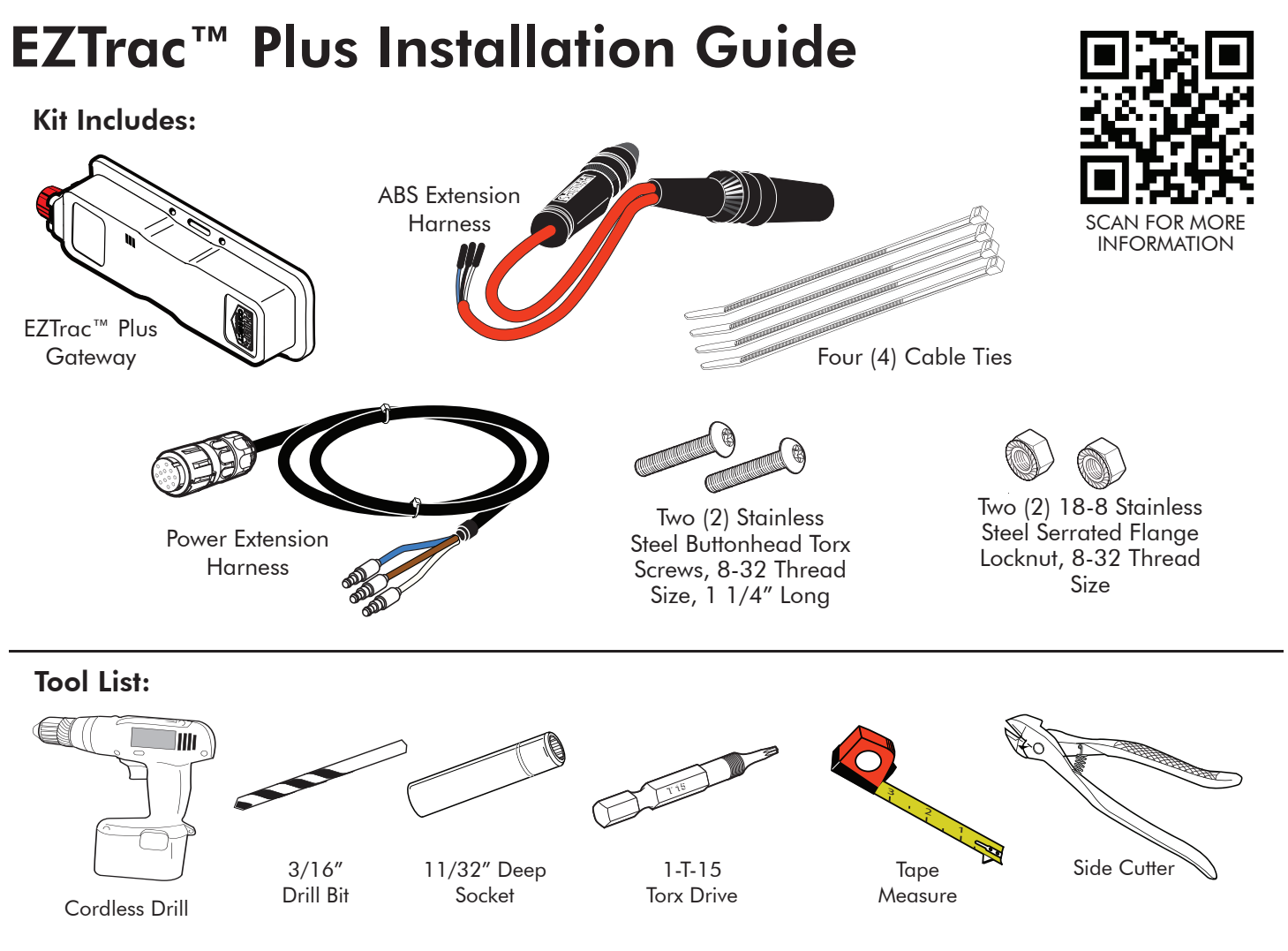

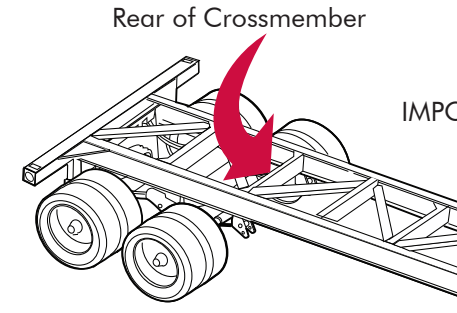

PCT-EZTPIG REV0\_8-21-19

PHILLIPS CONNECT TECHNOLOGIES 12012 BURKE STREET, SANTA FE SPRINGS, CA 90670

Page 4

TEL: 888.880.6890 WWW.PHILLIPS-CONNECT.COM

## PHILLIPS CONNECT TECHNOLOGIES TRANSPORTATION TECHNOLOGIES REIMAGINED

EZTrac<sup>™</sup> Plus is installed in the trailer or chassis bogie area.

IMPORTANT: If the unit has a sliding tandem, install on the rear of a crossmember in the sliding tandem

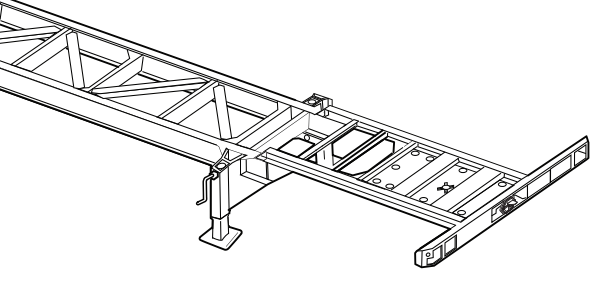

Page 1

TEL: 888.880.6890 WWW.PHILLIPS-CONNECT.COM

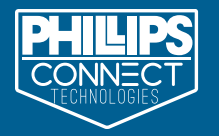

# Mounting and Connecting the EZTrac<sup>™</sup> Plus Gateway Device

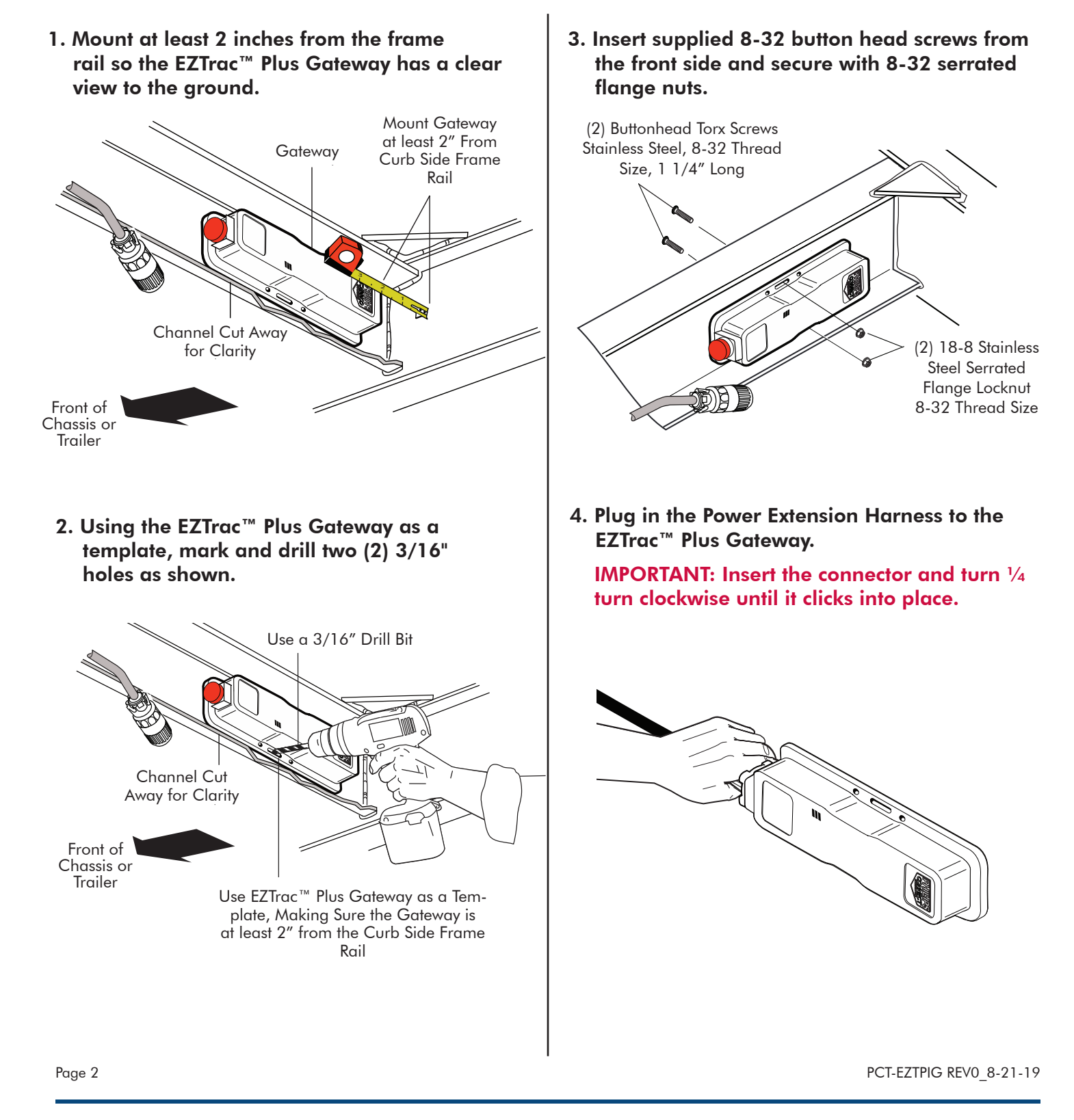

5. Locate the ABS TTMA 5 pin connector and unplug it from the main harness.

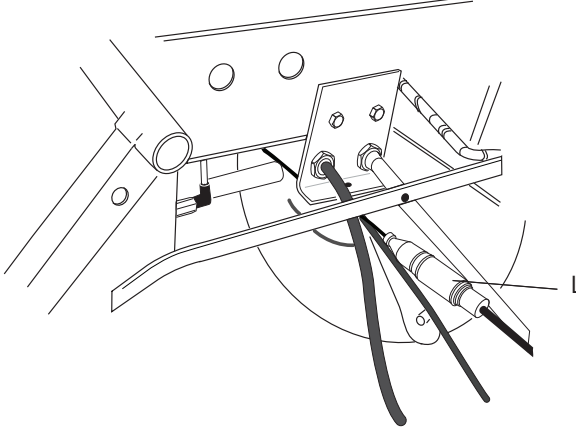

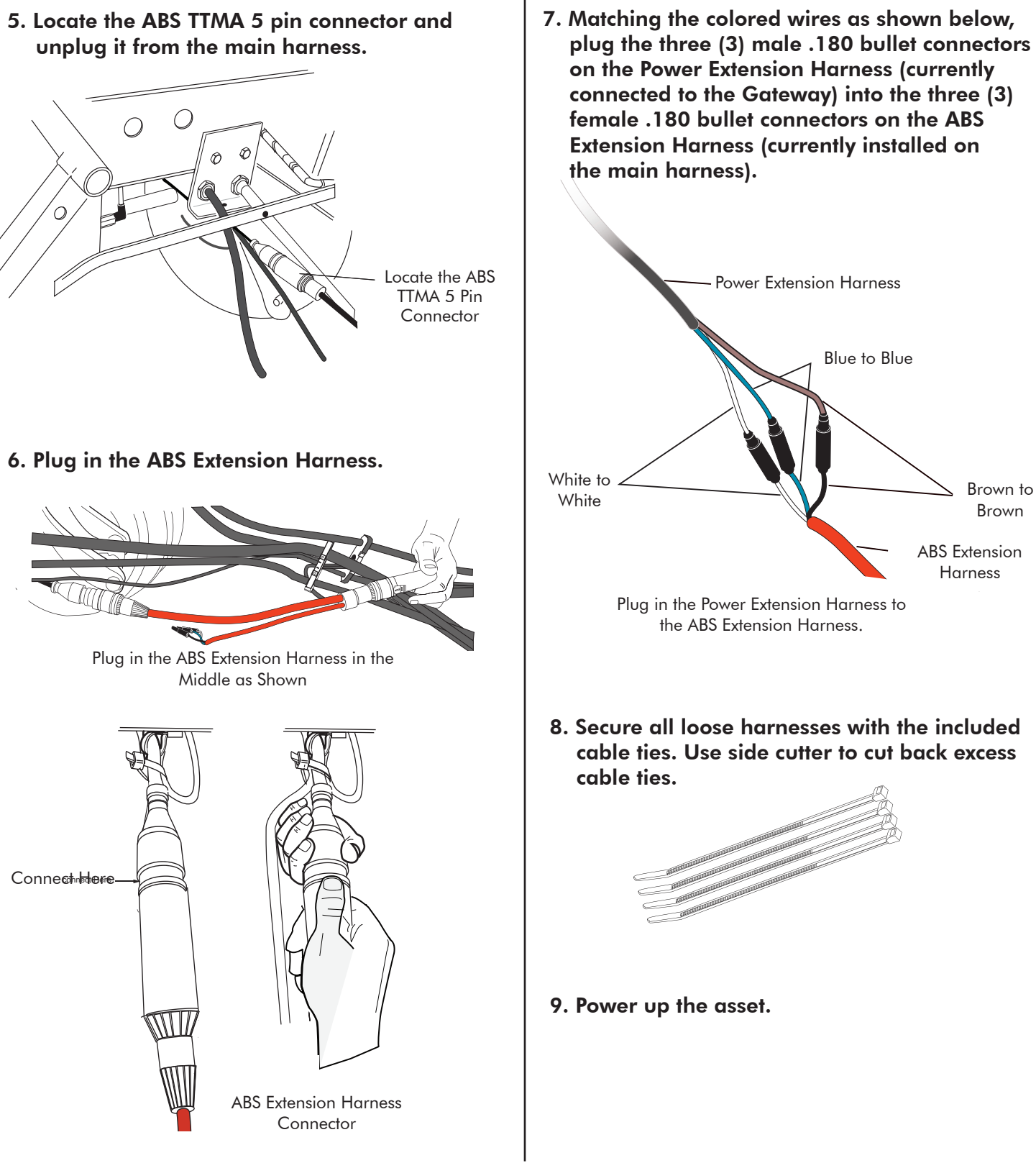

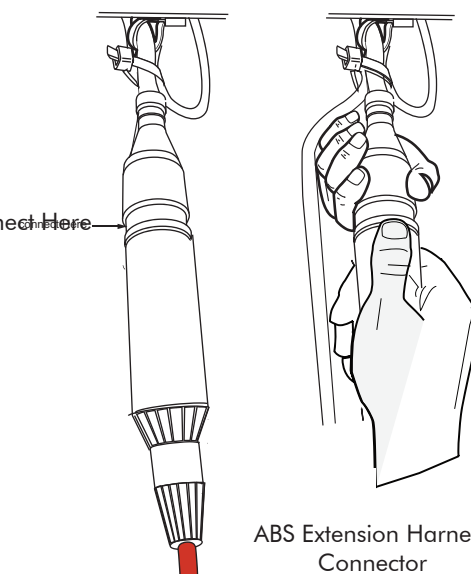

PCT-EZTPIG REV0\_8-21-19

PHILLIPS CONNECT TECHNOLOGIES 12012 BURKE STREET, SANTA FE SPRINGS, CA 90670

PHILLIPS CONNECT TECHNOLOGIES 12012 BURKE STREET, SANTA FE SPRINGS, CA 90670

TEL: 888.880.6890 WWW.PHILLIPS-CONNECT.COM

## PHILLIPS CONNECT TECHNOLOGIES TRANSPORTATION TECHNOLOGIES REIMAGINED

Page 3